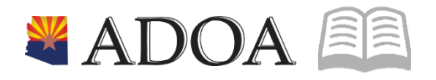

# HRIS – Human Resources Information Solution RESOURCE GUIDE: AGENCY TRANSIT CARD

# AGENCY TRANSIT CARD

# Table of Contents

| TRANSIT CARD MAINTENANCE                                    |
|-------------------------------------------------------------|
| Platinum Pass Program                                       |
| ASSIGN A NEW TRANSIT CARD AZ10.1                            |
| Field Descriptions                                          |
| EMPLOYEE/TRANSIT CARD COMMENTS MAINTENANCE AZ10.2           |
| ISSUE REPLACEMENT TRANSIT CARD AZ10.17                      |
| CANCEL TRANSIT CARD (NO REPLACEMENT) AZ10.1                 |
| TRANSIT CARD REPORTS                                        |
| REPLACED CANCELED TRANSIT CARDS REPORT AZ27312              |
| CREATE REPORT PARAMETERS                                    |
| INACTIVE EMPLOYEES WITH ACTIVE TRANSIT CARDS REPORT AZ27814 |
| CREATE REPORT PARAMETERS                                    |
| EMPLOYEE TRANSIT CARD REPORT AZ28316                        |
| CREATE REPORT PARAMETERS                                    |

# **Transit Card Maintenance**

### Platinum Pass Program

Capitol Rideshare provides a subsidy to State employees, who reside in Maricopa County and, who commute to work using a Valley Metro bus or the light rail. The employee completes the **GAO-624 Platinum Pass Application and Payroll Deduction Authorization** to obtain their initial card and any subsequent replacement cards (if original is lost, stolen or damaged). Eligible rides are tracked using the Platinum Pass card. The initial card is free and the fare is deducted on a pre-tax basis from the employee's paycheck in the following month.

#### **Process Overview**

- 1. Employee Completes Platinum Pass application
- 2. Application processed by Agency Transit Card processor
- 3. Transit card mailed to employee's home address by Arizona Department of Administration General Accounting Office (GAO)

# Note: GAO-624 Platinum Pass Application must be signed by employee before Transit Card can be issued or replaced. The application is retained by the agency.

# Assign a New Transit Card AZ10.1

### **Field Descriptions**

HRIS screen **AZ10.1 Employee/Transit Card Maintenance** displays an employee's Transit Card history and is used to assign a new Transit Card or cancel an existing Transit Card. The most recent Transit Card assigned is displayed in row 1.

| HRIS Field           | Description                                                                   |
|----------------------|-------------------------------------------------------------------------------|
| Туре                 | Card Type. (E) Express Card is the only type of card issued by the State      |
| St                   | Card Status:                                                                  |
|                      | A Active                                                                      |
|                      | <b>D</b> Final Billing Requested                                              |
|                      | G Inactivated by GAO Central Payroll                                          |
|                      | I Inactive                                                                    |
| <b>Replaced Card</b> | Previous Card that had billing linked to the new Transit Card                 |
| Pre-Pay              | Amount entered was paid by the employee outside of the normal monthly billing |
|                      | cycle or amount is pending as a one-time deduction to be taken from the       |
|                      | employee's paycheck                                                           |
| Start/End Dates      | Start Date – Date Transit Card is Issued                                      |
|                      | End Date – Date Transit Card is Canceled                                      |

#### Issue a Transit Card

An employee can request a Transit Card by completing the Form **GAO-624** and submitting it to their Agency Transit Card liaison. The agency reviews the GAO-624 for completeness and processes the request using the AZ10.1 screen in the HRIS. GAO Central Payroll mails the card to the employee's Home Address in HRIS during weekly processing.

| ≡ Menu                                                                        | ୟ ▼ AZ10.1  |          | X Go    | â |
|-------------------------------------------------------------------------------|-------------|----------|---------|---|
| AZ10.1 - Employee/Transit Card Maintenance - PROD                             |             |          |         |   |
| Data View ▼ Special Actions ▼                                                 | Inquire   🔻 |          |         |   |
| Company<br>Employee<br>Agency<br>Status<br>Assign EXP Card<br>Assign RED Card |             |          |         |   |
| FC Transit Card Type St Replaced Card                                         | Pre-Pay     | Start    | End     |   |
|                                                                               |             |          | <b></b> | С |
|                                                                               |             | Ö        | Ö       | С |
| <b>v</b>                                                                      |             | Ö        | Ö       | С |
|                                                                               |             | <b>—</b> | ä       | С |
|                                                                               |             | <b>—</b> | ä       | С |
|                                                                               |             |          | Ö       | С |
|                                                                               |             |          | Ö       | С |
|                                                                               |             | <b>—</b> | Ö       | С |
|                                                                               |             | 8        | Ö       | С |
|                                                                               |             |          |         | С |

- 1. Type AZ10.1 in search field, click Go
- 2. **Company**: Type or select **1**
- 3. Employee: Type or select the Employee Identification Number
- 4. Click Inquire
- 5. Click Assign EXP Card

If Assign EXP Card is not available, the employee has an active card displayed in the first row. Proceed to Issue Replacement Transit Card section of training guide

6. Sub-form AZ10.4 displays

| ≡м | enu    |              |             |                   |            | ୟ <b>∗</b> AZ10.1 | X Go                 | ĥ        |    |
|----|--------|--------------|-------------|-------------------|------------|-------------------|----------------------|----------|----|
|    |        |              | AZ10.4 - As | sign New EXP Trar | nsit Card  |                   |                      |          | +  |
| ок | Cancel | Detach       |             |                   |            |                   |                      |          |    |
|    |        |              |             |                   |            |                   |                      |          |    |
|    |        | Company      |             | 1                 | STATE OF A | RIZONA            |                      |          |    |
|    |        | Employee     | 195000      |                   | JIM HALPER | T)                |                      |          |    |
|    |        | Transit Card | 123456789   |                   | Туре       | E                 | EXP - Local/Express/ | RAPID/Ra | il |
|    |        | Control Nbr  |             | 49598             |            |                   |                      |          |    |
|    |        | Start Date   | 12/11       | 1/2019            |            | End Date          |                      |          |    |
|    |        |              |             |                   |            |                   |                      |          |    |

#### Sub-form AZ10.4

7. Click **OK** to Assign the Transit Card

#### OR

- 8. Click **Cancel** to return to AZ10.1
  - The Transit Card will not be issued if you click **Cancel**

Transit Card successfully issued displays on AZ10.1.

| ≡ Menu                          |                                                     |                                      |                                        |         | Q ≠ AZ10                                   | X Go | â   |
|---------------------------------|-----------------------------------------------------|--------------------------------------|----------------------------------------|---------|--------------------------------------------|------|-----|
|                                 |                                                     | AZ10.1 - E                           | Employee/Transit Card Maintenance      |         |                                            |      |     |
| Data View 🔻 Special Actions 🔻 4 | Previous 🕲 Inquir                                   | Next                                 | Inquire   🔻                            |         |                                            |      |     |
| Inactivate Card<br>Cancel Card  | Company 105<br>Employee E<br>Agency DE<br>Status C1 | 195000Q2<br>DEPT OF ECC<br>UNCOVERED | JIM HALPERT<br>DNOMIC SECURITY<br>W/BN | Re      | place with EXP Card<br>place with RED Card |      |     |
| FC Transit Card                 | Туре                                                | St                                   | Replaced Card                          | Pre-Pay | Start                                      | End  |     |
| 123456789                       | E                                                   | A                                    |                                        |         | 12/11/2019                                 | t    | ) C |
|                                 |                                                     |                                      |                                        |         |                                            | 6    | 5   |
|                                 |                                                     |                                      |                                        |         |                                            | É    | 5   |

Note: If a Transit Card is assigned in error contact GAO Central Payroll the 'same business day'. GAO may be able to reverse the action.

# Employee/Transit Card Comments Maintenance AZ10.2

Adding Comments to the Transit Card is optional. To add comments or view comments, follow the steps below.

| ≡ Menu                                                                |                                                   |                                       | ٩                  | → AZ10          | X Go | â |
|-----------------------------------------------------------------------|---------------------------------------------------|---------------------------------------|--------------------|-----------------|------|---|
|                                                                       | AZ10.1 - E                                        | Employee/Transit Card Maintenance     |                    |                 |      |   |
| Data View 🔻 🛛 Special Actions 👻 🖣 Previou                             |                                                   | Inquire 🛛 🔻                           |                    |                 |      |   |
| Compan<br>Employe<br>Agenc<br>Statu<br>Inactivate Card<br>Cancel Card | 103<br>19500003<br>DE DEPT OF ECC<br>C1 UNCOVERED | JIM HALPERT<br>NOMIC SECURITY<br>W/BN | Replace<br>Replace | e with EXP Card |      |   |
| FC Transit Card                                                       | Type St                                           | Replaced Card                         | Pre-Pay            | Start           | End  |   |
| ▼ 123456789                                                           | E A                                               |                                       |                    | 12/11/2019 🛗    | Ö    | C |
|                                                                       |                                                   |                                       |                    |                 | 8    |   |
|                                                                       |                                                   |                                       |                    | <b>—</b>        | 8    |   |

- 1. On the AZ10.1 click C
- 2. The AZ10.2 Employee/Transit Card Comments Maintenance screen displays

| E Menu                                                                                                    | ୍ | X Go | â |
|----------------------------------------------------------------------------------------------------|---|------|---|
| AZ10.2 - Employee/Transit Card Comments Maintenance                                                                                                    |   |      | + |
| 🔶 Back Detach Special Actions 🔻 🖉 Insert Message(s) 🔍 Previous @ Inquire 🕨 Next   Insert Message(s)   🔻                                                                                                    |   |      |   |
| Company     102       Employee     19500002       JIM HALPERT       Transit Card     123456789                                                                                                    |   |      |   |
| FC comment       A v       Image: Comment in the second second seco |   |      |   |

Comments are optional. To add a new comment:

- 3. FC: Type or select A
- 4. **Comment:** Type in comment
- 5. Click Insert Message(s). Status bar displays message Change Complete Continue
- 6. Click **Back** to return to **AZ10.1**

| ≡ Menu                                                                    |                                                   |                                       |              | <b>ે. મ્</b> AZ10 | X Go | Â   |
|---------------------------------------------------------------------------|---------------------------------------------------|---------------------------------------|--------------|-------------------|------|-----|
|                                                                           | AZ10.1 - E                                        | mployee/Transit Card Maintenance      |              |                   |      |     |
| Data View 👻 🚽 Special Actions 👻 🖣 Previous                                |                                                   | Inquire   🔻                           |              |                   |      |     |
| Company<br>Employee<br>Agency<br>Status<br>Inactivate Card<br>Cancel Card | 1Q3<br>195000Q3<br>DE DEPT OF ECO<br>C1 UNCOVERED | JIM HALPERT<br>NOMIC SECURITY<br>W/BN | Repl<br>Repl | ace with EXP Card |      |     |
| FC Transit Card Ty                                                        | pe St                                             | Replaced Card                         | Pre-Pay      | Start             | End  | _   |
| ▼ 123456789                                                               | E A                                               |                                       |              | 12/11/2019        |      | 8 1 |
|                                                                           |                                                   |                                       |              |                   |      | •   |
|                                                                           |                                                   |                                       |              | <b></b>           |      | =   |

- 7. Click Inquire
  - The Comments box now displays a numerical value of 1 instead of C indicating comments exist

# Issue Replacement Transit Card AZ10.1

An employee can request a new card by completing the **GAO-624** form and selecting the **Replacement** box.

| ≡ Menu                                 |                                |                                                    |                           |         | ୟ <b>ଟ AZ10</b>   | X Go    | â |
|----------------------------------------|--------------------------------|----------------------------------------------------|---------------------------|---------|-------------------|---------|---|
|                                        |                                | AZ10.1 - Employee                                  | /Transit Card Maintenance |         |                   |         |   |
| Data View 🔻 Special Actions 👻 🍕 Previo | us 🔍 Inquire                   | Next                                               | Inquire   🔻               |         |                   |         |   |
| Comp<br>Employ<br>Age<br>Sta           | ny 1qE<br>ee<br>cy DE<br>us C1 | 195000Q5 JIN<br>DEPT OF ECONOMIC<br>UNCOVERED W/BN | N HALPERT<br>SECURITY     |         |                   |         |   |
| Inactivate Card                        |                                |                                                    |                           | Repl    | ace with EXP Card |         |   |
| Cancel Card                            |                                |                                                    |                           | Repl    | ace with RED Card |         |   |
| FC Transit Card                        | Туре                           | St                                                 | Replaced Card             | Pre-Pay | Start             | End     |   |
| ▼ 123456789                            | E                              | А                                                  |                           |         | 12/11/2019        | Ö       | 1 |
|                                        |                                |                                                    |                           |         | Ö                 | Ö       |   |
|                                        |                                |                                                    |                           |         | Ö                 | <b></b> |   |

- 1. Type **AZ10.1** in search field, click **Go**
- 2. Company: Type or select 1
- 3. Employee: Type or select the Employee Identification Number
- 4. Click Inquire
- 5. Click Replace with EXP Card

*Note: If Replace with EXP Card is not available, the employee does not have an active card. Proceed to Assign a New Transit Card section of training guide.* 

i → Menu X Go AZ10.6 - Replace with EXP Transit Card OK Cancel Detach Company 1 STATE OF ARIZONA Employee 195000 JIM HALPERT Transit Card 123456789 Replacement Card 45678910 Transit Card Type Replacement Card Type Control Nbr Replacement Control Nbr 49598 49599 Start Date 12/11/2019 Replacement Start Date 12/11/2019 End Date 12/11/2019 Replacement End Date Replacement Fee 5.00 Comment 

Sub-form AZ10.6 Replace with EXP Transit Card displays.

- 6. Comment: Leave blank or type a comment
- 7. Click OK to Replace the Transit Card

#### OR

8. Click Cancel to return to AZ10.1 without issuing a replacement

*Note: A replacement fee of \$5 will be deducted from the employee's next paycheck and will appear as deduction code 3513 – BUS CARD – REISSUE – EE.* 

| ≡ Menu                        |                                                |                                                                                         |           | Q ▼ AZ10   | X Go       | â          |
|-------------------------------|------------------------------------------------|-----------------------------------------------------------------------------------------|-----------|------------|------------|------------|
|                               |                                                | AZ10.1 - Employee/Transit Card Mainter                                                  | nance     |            |            |            |
| Data View 🔻 Special Actions 🔻 | Previous 🔍 Inquir                              | e ▶ Next Inquire   ▼                                                                    |           |            |            |            |
|                               | Company 105<br>Employee Agency DE<br>Status C1 | STATE OF ARIZONA<br>19500002 JIM HALPERT<br>DEPT OF ECONOMIC SECURITY<br>UNCOVERED W/BN |           |            |            |            |
| FC Transit Card               | Туре                                           | St Replaced Card                                                                        | Pre-Pay   | Start      | End        |            |
| ▼ 45678910                    | E                                              | - I                                                                                     | 123456789 | 12/12/2019 |            | <b>=</b> 1 |
| ▼ 123456789                   | E                                              | 1                                                                                       |           | 12/11/2019 | 12/12/2019 | <b>—</b> 1 |
|                               | ]                                              |                                                                                         |           |            |            | •          |

The Replacement action end dated the old card and issued a new card. The old card number is displayed in the **Replaced Card column in row 1**. The cards are linked together for billing purposes.

*Note: If a Transit Card is replaced in error contact GAO Central Payroll 'the same business day'. GAO may be able to reverse the action.* 

# Cancel Transit Card (No replacement) AZ10.1

Use the **AZ10.1** to cancel a Transit Card at the request of an employee. A card must be canceled when an employee is leaving State service. Transit cards are considered State property and must be returned at separation.

#### Do not cancel a card if the employee is transferring to another State agency.

The card will transfer with them to their new agency.

| ≡ Menu                          |                                                  |                                  |                                            |           |         | Q ≠ AZ10         |         | < Go  | ô |
|---------------------------------|--------------------------------------------------|----------------------------------|--------------------------------------------|-----------|---------|------------------|---------|-------|---|
|                                 |                                                  | AZ10.                            | 1 - Employee/Transit Card Maintenance      |           |         |                  |         |       |   |
| Data View 🔻 Special Actions 🔻 🖣 | Previous 🔍 Inqui                                 | re 🕨 Ne                          | ct   Inquire   🔻                           |           |         |                  |         |       |   |
|                                 | Company 10<br>Employee<br>Agency DE<br>Status C1 | 195000QE<br>DEPT OF E<br>UNCOVER | JIM HALPERT<br>CONOMIC SECURITY<br>ED WIBN |           |         |                  |         |       |   |
| Inactivate Card                 |                                                  |                                  |                                            |           | Repl    | ace with EXP Car | d       |       |   |
| Cancel Card                     |                                                  |                                  |                                            |           | Repl    | ace with RED Car | d       |       |   |
| FC Transit Card                 | Туре                                             | St                               | Replaced Card                              |           | Pre-Pay | Start            | End     |       |   |
| ▼ 45678910                      | ) E                                              | А                                |                                            | 123456789 |         | 12/12/2019       | 8       | 8     | С |
| ▼ 123456789                     | E                                                | 1.00                             |                                            |           |         | 12/11/2019       | 12/12/2 | 019 🛱 | 1 |
| <b>v</b>                        |                                                  |                                  |                                            |           |         |                  | Ö       | =     |   |

- 1. Type AZ10.1 in search field, click Go
- 2. Company: Type or select 1
- 3. Employee: Type or select the Employee Identification Number
- 4. Click Inquire
- 5. Click Cancel Card
  - Sub-form AZ10.8 Cancel Transit Card screen displays

| ≡ Menu                                                        |                                                                                                    | ୍ | X Go | â |
|---------------------------------------------------------------|----------------------------------------------------------------------------------------------------|---|------|---|
|                                                               | AZ10.8 - Cancel Transit Card                                                                             |   |      | + |
| OK Cancel Detach                                              |                                                                                                    |   |      |   |
| Company<br>Employee<br>Transit Card<br>Start Date<br>End Date | 1         Q≅         STATE OF ARIZONA           195000         Q≅         JIM HALPERT           45678910 |   |      |   |
| Reason<br>Termination Date                                    |                                                                                                    |   |      |   |

- 6. **End Date:** Leave as current date or select a future date. The End Date represents the last day an employee can use the Transit Card.
  - Defaults to current date
  - **Do NOT** use a date in the past
  - Do NOT use a Saturday, Sunday or State Holiday Date
- 7. Select the **Reason** card is being canceled:

| Reason                 | Description                                                                                                    |
|------------------------|----------------------------------------------------------------------------------------------------|
| L - Lost Card          | Transit Card was lost, or                                                                                                    |
|                        | Employee wants to cancel a card without a replacement                                                                                      |
| S - Stolen Card        | Transit Card was stolen                                                                                                    |
| F - Left State Service | Employee left State service and already received their final paycheck                                                                      |
| G - Damaged            | Transit Card was damaged or is not recognized by bus reader                                                                                |
| D - Final Billing      | Employee is leaving State service and needs current month charges taken from the final paycheck                                            |
|                        | This option initiates a request to the Transit Card to vendor to provide current usage charges outside of the normal monthly billing cycle |

- 8. **Termination Date**: select Employee's last day of work
  - Required if the Reason **D Final Billing** is selected
  - Leave blank if any reason other than D is selected
- 9. Click **OK** to cancel the card

OR

10. Click **Cancel** to keep the card active and return to the AZ10.1

| ≡ Menu                        |                                         |           |                                                                                                    |                | Q - A   | Z10          | X Go       | ô          |
|-------------------------------|-----------------------------------------|-----------|----------------------------------------------------------------------------------------------------|----------------|---------|--------------|------------|------------|
|                               |                                         |           | AZ10.1 - Employee/Transit Ca                                                                                                    | rd Maintenance |         |              |            |            |
| Data View 🔻 Special Actions 🤻 | Previous                                | 🕼 Inquire | Next Inquire                                                                                                    | e   🔻          |         |              |            |            |
|                               | Company<br>Employee<br>Agency<br>Status | DE<br>C1  | STATE OF ARIZONA<br>1950000 JIM HALP<br>DEPT OF ECONOMIC SECUR<br>UNCOVERED W/BN                                                                                                    | ERT<br>RITY    |         |              |            |            |
| FC Transit Card               | Тур                                     | 00        | St Repla                                                                                                    | aced Card      | Pre-Pay | Start        | End        |            |
| ×                             | \$5678910                               | E         | T. Contraction of the second second sec | 123456789      |         | 12/12/2019 🛗 | 12/13/2019 | <b>—</b> 1 |
| 12                            | 23456789                                | E         | 1                                                                                                    |                |         | 12/11/2019   | 12/12/2019 | <b>—</b>   |
|                               |                                         |           |                                                                                                    |                |         | <b></b>      |            |            |

End Date is now populated. The **Cancel action** creates a comment containing the user ID and the Reason selected on AZ10.8. View comments generated by clicking the comment box.

Note: If a Transit Card is canceled in error contact GAO Central Payroll the same business day. GAO may be able to reverse the action.

# **Transit Card Reports**

# Replaced Canceled Transit Cards Report AZ273

Use the **Replaced-Canceled Trans Cards (AZ273)** report to create a register of all replaced and canceled Transit Cards for a specific agency, date, and/or reason code. This report is used by GAO to transmit a log of canceled Transit Cards to the vendor for deactivation and final usage details. The report also includes Transit Cards that will be linked together.

### **Create Report Parameters**

| ≡ Menu                                        |                                                                    |                   |           | <b>२</b> ► AZ273 | X Go 🏠           |  |  |  |  |
|-----------------------------------------------|--------------------------------------------------------------------|-------------------|-----------|------------------|------------------|--|--|--|--|
| AZ273 - Replaced-Cancelled Trans Cards - PROD |                                                                    |                   |           |                  |                  |  |  |  |  |
| Special Actions 🔻                             | + Add 🖉 Chang                                                      | e <u>च</u> Delete | Previous  | R Inquire Next   | Quick Submit ••• |  |  |  |  |
| . Parameters                                  | Submit<br>Job Name<br>Job Description<br>User Name<br>Data Area/ID | Reports           | Job Sched | Print Mgr        |                  |  |  |  |  |
|                                               | Company<br>Agency<br>Date<br>Reason                                |                   |           |                  |                  |  |  |  |  |

- 1. Type AZ273 in search field, click Go
- 2. Job Name: Type a unique name for the report
- 3. Job Description: Type a detailed description of the report
- 4. **Company**: Type or select **1**
- 5. Agency: Type or select the two-digit Agency Code
- 6. Date: Select Date the Transit Cards were replaced/canceled
- 7. Reason: Leave blank or select a Reason to limit results
- 8. Click Add to save report parameters. Status bar displays message Job Added

# Submit Report

| AZ273 - Replaced-Cancelled Trans Cards - PROD |        |                 |                        |           |                  |           |              |  |  |  |
|-----------------------------------------------|--------|-----------------|------------------------|-----------|------------------|-----------|--------------|--|--|--|
| Special Actions 🔻                             | + Add  | 🖉 Change        | Delete                 | Previous  | <b>@</b> Inquire | Next      | Quick Submit |  |  |  |
|                                               | Submit |                 | Reports                | Job Sched |                  | Print Mgr |              |  |  |  |
|                                               |        | Job Name        | AZ273 QE               |           |                  |           |              |  |  |  |
|                                               |        | Job Description | Replaced Transit Cards |           |                  |           |              |  |  |  |
|                                               |        | User Name       | adtrain Q              |           |                  |           |              |  |  |  |
|                                               |        | Data Area/ID    | PROD                   |           |                  |           |              |  |  |  |

- 1. Click Quick Submit, status bar displays message Job has been submitted
- 2. Click Print Mgr to view the report results in your Print Manager

For additional instructions on how to view reports, see the 'Agency HRIS Intro Training for On Demand Reports'.

# Example of Report Results

| Replaced-Cancelled Trans                                                                                            | Cards |                                 |                                                                        |                                                                      |                                                                          |                                                    |                                                    |   |
|----------------------------------------------------------------------------------------------------|-------|---------------------------------|------------------------------------------------------------------------|----------------------------------------------------------------------|--------------------------------------------------------------------------|----------------------------------------------------|----------------------------------------------------|---|
| AZ273 Date 06/17/19<br>Time 18:39 Replaced-Cancelled Trans Cards                                                    |       |                                 |                                                                        |                                                                      |                                                                          |                                                    | Page                                               | 1 |
| Company: 1 STATE OF ARIZONA                                                                                         |       |                                 |                                                                        | Tran                                                                 |                                                                          | Proc                                               |                                                    |   |
| Employee Name                                                                                                    |       | Old Car                         | d New Card                                                             | Date                                                                 | Reason                                                                   | Level                                              | Dept                                               |   |
| 123456 RACHEL GREEN<br>234567 JOEY TRIBBIANI<br>345678 ROSS GELLER<br>456789 PHOEBE BUFFAY<br>5678910 CHANDLER BING |       | 123<br>546<br>871<br>874<br>643 | 34567899<br>5124864848<br>1354685<br>6455456<br>34856483586 3586445554 | 06/17/19<br>06/17/19<br>06/17/19<br>06/17/19<br>06/17/19<br>06/17/19 | Dismissal<br>Dismissal<br>Dismissal<br>Dismissal<br>Inactive<br>Inactive | DC22J<br>DE2C0<br>DE2E0<br>DE621<br>DT610<br>RT400 | 22J30<br>2C620<br>2E610<br>62160<br>06004<br>04500 |   |
| Totals:                                                                                                    | EXP   | RED                             | Total                                                                  |                                                                      |                                                                          |                                                    |                                                    |   |
|                                                                                                    |       |                                 |                                                                        |                                                                      |                                                                          |                                                    |                                                    |   |
| Total Inactive:                                                                                                    | 2     | 0                               | 2                                                                      |                                                                      |                                                                          |                                                    |                                                    |   |
| Total Dismissal:<br>Total Inactivated by GAO:                                                                       | 4     | 0                               | 4<br>0                                                                 |                                                                      |                                                                          |                                                    |                                                    |   |
| Total:                                                                                                    | 6     | 0                               | 6                                                                      |                                                                      |                                                                          |                                                    |                                                    |   |
|                                                                                                    |       |                                 |                                                                        |                                                                      |                                                                          |                                                    |                                                    |   |

# Inactive Employees with Active Transit Cards Report AZ278

Use the **Inactive Emps – Active Transit (AZ278)** report to view employees in a selected status that have Active Transit Cards.

*Required agency action: Cancel the cards on AZ10.1 to prevent further charges from incurring and becoming 100% chargeable to the Agency.* 

#### **Create Report Parameters**

| ≡ Menu                                        |                |                                                                                                    |                               |                                                                                 | Q <b>▼</b> AZ278 | X Go 🏠            |  |  |  |  |
|-----------------------------------------------|----------------|----------------------------------------------------------------------------------------------------|-------------------------------|---------------------------------------------------------------------------------|------------------|-------------------|--|--|--|--|
| AZ278 - Inactive Emps - Active Transit - PROD |                |                                                                                                    |                               |                                                                                 |                  |                   |  |  |  |  |
| Special Actions <b>▼</b>                      | + Add          | 🖉 Change                                                                                                    | Delete                        | Previous                                                                        | C Inquire Next   | Quick Submit •••• |  |  |  |  |
| _ Parameters                                  | Submit         | Job Name<br>Job Description<br>User Name<br>Data Area/ID                                                                                              | Reports<br>Q<br>dtrain<br>ROD | Job Sched                                                                       | Print Mgr        |                   |  |  |  |  |
| Company                                       | QE             |                                                                                                    |                               |                                                                                 |                  |                   |  |  |  |  |
| Agency                                        | QE             |                                                                                                    |                               |                                                                                 |                  |                   |  |  |  |  |
| Status                                        | Q <sup>±</sup> | Q <sup>±</sup> Q <sup>±</sup> Q <sup>±</sup> Q <sup>±</sup> Q <sup>±</sup> Q <sup>±</sup> Q <sup>±</sup> Q <sup>±</sup> Q <sup>±</sup> Q <sup>±</sup> |                               | 27<br>27<br>27<br>27<br>27<br>27<br>27<br>27<br>27<br>27<br>27<br>27<br>27<br>2 |                  |                   |  |  |  |  |

- 1. Type AZ278 in search field, click Go
- 2. Job Name: Type a unique name for the report
- 3. Job Description: Type a detailed description of the report
- 4. **Company**: Type or select **1**
- 5. Agency: Type or select the two-digit Agency Code
- 6. Status: Select Pending Termination or Final Termination Status
  - Recommended Status: T1, T2, R1, R2, R3, U1, U2, L4, L5, M2, M3, W2, W3
- 7. Click Add to save report parameters. Status bar displays message Job Added

# Submit Report

| ≡ Menu                   |        |                             |                                            |                      | Q + AZ2   | 278       | X Go         |
|--------------------------|--------|-----------------------------|--------------------------------------------|----------------------|-----------|-----------|--------------|
|                          |        | AZ                          | 278 - Inactive Emps - A                    | ctive Transit - PROD |           |           |              |
| Special Actions <b>▼</b> | + Add  | 🙋 Change                    | 💼 Delete                                   | Previous             | R Inquire | Next      | Quick Submit |
| _                        | Submit |                             | Penorts                                    | Job Scher            | _         | Print Mor |              |
|                          | JUDIN  | Job Name<br>Job Description | AZ278 QE<br>Inactive Employees Active Card | 000 30160            |           |           | -            |
|                          |        | User Name<br>Data Area/ID   | adtrain QE<br>PROD                         |                      |           |           |              |

- 1. Click Quick Submit, status bar displays message Job has been submitted
- 2. Click Print Mgr to view the report results in your Print Manager

### **Example of Report Results**

| Inactive Emps - Active Transit    |               |                 |              |                  |
|-----------------------------------|---------------|-----------------|--------------|------------------|
| AZ278 Date 08/24/18<br>Time 18:41 | Inactive Empl | oyees with Acti | ve Transit ( | Cards            |
| Employee                          | Status        | Transit Card    | Department   | Process<br>Level |
| 124211 MONICA GELLER              | T2            | 586445554       | 51120        | DE510            |
| Employee Count for Agency DE      | 1             |                 |              |                  |
| Employee Count for Company        | 1             |                 |              |                  |

# Employee Transit Card Report AZ283

Use the **Employee Transit Card Report (AZ283)** to view all active, inactive or both types of cards for the agency.

### **Create Report Parameters**

| ≡ Menu                                      |        |                                                                                                 |                                    |   |           | ۹      | AZ28 | 83        | X Go         | ŕ |     |
|---------------------------------------------|--------|-------------------------------------------------------------------------------------------------|------------------------------------|---|-----------|--------|------|-----------|--------------|---|-----|
| AZ283 - Employee Transit Card Report - PROD |        |                                                                                                 |                                    |   |           |        |      |           |              |   | +   |
| Special Actions 🔻                           | + Add  | 🖉 Change                                                                                        | <u> </u> Delete                    | 4 | Previous  | 🔍 Inqu | re   | Next      | Quick Submit |   | ••• |
| . Parameters                                | Submit | Job Name<br>Job Description<br>User Name<br>Data Area/ID<br>Company<br>Agency<br>ressing Option | Reports<br>Q2<br>adtrain Q2<br>ROD |   | Job Sched | _      | -    | Print Mgr |              |   |     |

- 1. Type AZ283 in search field, click Go
- 2. Job Name: Type a unique name for the report
- 3. Job Description: Type a detailed description of the report
- 4. **Company**: Type or select **1**
- 5. Agency: Type or select the two-digit Agency Code
- 6. **Processing Option: Select one below:** 
  - **0 Active** View all active cards
  - 1 Inactive View all canceled cards
  - 2 Both View all cards
- 7. Click Add to save report parameters. Status bar displays message Job Added

# Submit Report

| ≡ Menu            |        |                 |                |             |         |               | Q ₹ AZ    | 283       | X Go         | â |
|-------------------|--------|-----------------|----------------|-------------|---------|---------------|-----------|-----------|--------------|---|
|                   |        | AZ              | 283 - Empl     | loyee Trans | it Card | Report - PROD |           |           |              |   |
| Special Actions 🔻 | + Add  | 🖉 Change        | Ō              | Delete      | 4       | Previous      | R Inquire | Next      | Quick Submit |   |
|                   | Submit |                 | Reports        | 5           |         | Job Sched     |           | Print Mgr |              |   |
|                   |        | Job Name        | AZ283          | Q           |         |               |           |           |              |   |
|                   |        | Job Description | Transit Card I | List        |         |               |           |           |              |   |
|                   |        | User Name       | adtrain        | Q           |         |               |           |           |              |   |
|                   |        | Data Area/ID    | PROD           |             |         |               |           |           |              |   |

- 1. Click Quick Submit, status bar displays message Job has been submitted
- 2. Click Print Mgr to view the report results in your Print Manager

#### **Demand Reports**

### Example of Report Results

| Employee Transit Card Report                    |                                                                                 |                                                                        |      |                       |                                                    |                                                    |         |  |  |  |  |
|-------------------------------------------------|---------------------------------------------------------------------------------|------------------------------------------------------------------------|------|-----------------------|----------------------------------------------------|----------------------------------------------------|---------|--|--|--|--|
| AZ283 Date 06<br>Time 16                        | 5/19/19<br>5:43                                                                 | Transit Reports<br>For Agency: AD                                      |      |                       |                                                    |                                                    |         |  |  |  |  |
| Company:                                        | 1 STATE OF ARIZONA                                                              |                                                                        |      |                       |                                                    |                                                    |         |  |  |  |  |
| Employee M                                      | Name                                                                            | Transit<br>Card                                                        | Date | St                    | Process<br>Level                                   | Dept                                               | Comment |  |  |  |  |
| 123456<br>234567<br>345678<br>456789<br>5678910 | RACHEL GREEN<br>JOEY TRIBBIANI<br>ROSS GELLER<br>PHOEBE BUFFAY<br>CHANDLER BING | 1234567899<br>546134864848<br>871354685<br>8746456456<br>6434856483586 |      | 0<br>0<br>0<br>0<br>0 | ADHRD<br>ADFSR<br>ADHRD<br>ADFSG<br>ADHRD<br>ADFSG | HR120<br>FR060<br>HR140<br>FG010<br>HR110<br>FG060 |         |  |  |  |  |